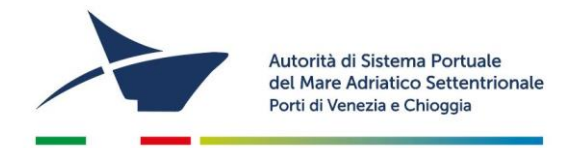

### ISTRUZIONI PER L'ISCRIZIONE NEL REG. DELLE SOCIETA' DI CUI ART. 68 COD. NAV.

- Collegatevi al sito <u>www.port.venice.it</u>
- Accedete, sulla parte destra della videata, al menu "Istanze on line"
- Cliccate su "Accedi ad Istanze Online"
- Richiedete la registrazione al sistema come IMPRESA
- Procedete alla registrazione dell'Impresa seguendo la procedura guidata

NB: Prima di confermare la registrazione controllate la correttezza dei dati forniti: fate attenzione al diverso uso delle lettere maiuscole e minuscole e ricordate lo username scelto:

Confermata la richiesta di registrazione, riceverete due mail:

- con la prima vi sarà fornito un link cliccabile per confermare la richiesta di registrazione;
- con la seconda vi verrà fornita una password temporanea ed un link cliccabile per avviare la compilazione dell'istanza.

### DOCUMENTI DA ALLEGARE (in formato .pdf e/o .jpg, massimo 1.000 KB)

- 1 Copia di documento di identità del titolare o legale rappresentante della società
- 2 Copia del codice fiscale del titolare o legale rappresentante della società
- **3** Relazione sulle modalità di svolgimento delle attività per le quali si richiede l'autorizzazione ad operare, con l'indicazione dell'ambito portuale nel quale la società/ditta intende svolgere i propri servizi
- **4** Elenco dei dipendenti o dei soci impiegati nell'espletamento delle attività in questione che contengano i dati anagrafici, le date di assunzione, l'inquadramento contrattuale e le mansioni.
- *5* Elenco e descrizione delle attrezzature tecniche, dei mezzi (specificare targa e/o numero matricola) e dei meccanismi utilizzati nell'espletamento delle attività per le quali è richiesta l'autorizzazione.
- 6 Copia di ogni altra autorizzazione/licenza/nullaosta/titolo di idoneità per l'esercizio dell'attività
- 7 Copia del DVR Documento di Valutazione dei Rischi ex art. 28 del D. Lgs. 81/2008 per le attività oggetto di autorizzazione.

Aggiornato a marzo 2023

Autorità di Sistema Portuale del Mare Adriatico Settentrionale Porti di Venezia e Chioggia Santa Marta, Fabbricato 13 30123 Venezia T +39 041 533 4111 F +39 041 533 4254 C.F. e P.IVA: 00184980274 adspmas@port.venice.it www.port.venice.it PEC: autoritaportuale.venezia@legalmail.it

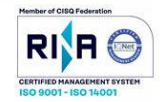

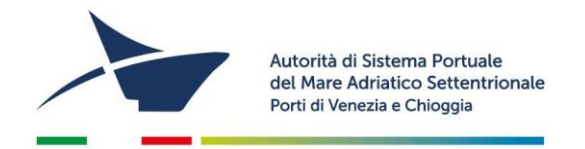

### COMPILAZIONE ED INVIO DELL'ISTANZA

- Cliccate su "Accedi ad Istanze Online" e accedete con le credenziali ottenute in possesso
- Dal menù in alto selezionate "Iscrizione ai Registri"
- Dal menù a tendina selezionate la voce "Iscrizione Registro art.68" e seguite la procedura guidata (i campi contrassegnati da "\*" sono obbligatori)
- In qualsiasi momento, per salvare i dati e/o gli allegati inseriti, utilizzate il pulsante "SALVA IN BOZZA"
- Completato l'inserimento dei dati e degli allegati, utilizzate il comando "PROSEGUI" passando in questo modo alla schermata "SCELTA MODALITÀ DI PAGAMENTO".
- Troverete le seguenti opzioni:
  - Pagamento immediato contestuale all'inoltro dell'istanza (€ 320,00)

Scegliendo quest'opzione il pagamento verrà effettuato contestualmente all'invio dell'istanza. Verrete reindirizzati al portale My Pay – Pago PA per procedere direttamente al pagamento (causale ed importo saranno già compilati)

Pagamento differito con avviso di pagamento (€ 320,00)
 Scegliendo quest'opzione verrà richiesto di generare un avviso di pagamento. Sarà quindi possibile, stampando l'avviso generato, effettuare il pagamento presso tabaccherie, sportelli bancari o tramite il sito della propria banca.

Una volta inviato il form di iscrizione on-line, riceverete un'email contenente le <u>istruzioni per l'invio del</u> <u>istanza</u>. L'istanza dovrà essere **stampata** e **firmata dal legale rappresentante** e dovranno essere applicate <u>2</u> <u>marche da bollo da € 16,00</u>, riportandone gli estremi numerici identificativi delle stesse negli appositi spazi sulla seconda pagina del modulo.

L'istanza dovrà essere scansionata ed inviata via posta elettronica (assieme alla <u>copia del documento</u> <u>d'identità del dichiarante</u>) all'indirizzo <u>adspmas@port.venice.it</u> oppure all' indirizzo PEC <u>autoritaportuale.venezia@legalmail.it</u> (l'originale con i bolli va conservata e tenuta a disposizione per eventuali controlli degli enti preposti).

Aggiornato a marzo 2023

Autorità di Sistema Portuale del Mare Adriatico Settentrionale Porti di Venezia e Chioggia Santa Marta, Fabbricato 13 30123 Venezia T +39 041 533 4111 F +39 041 533 4254 C.F. e P.IVA: 00184980274 adspmas@port.venice.it www.port.venice.it PEC: <u>autoritaportuale.venezia@legalmail.it</u>

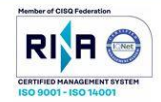

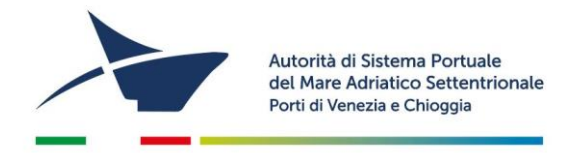

## PER I PERMESSI DI ACCESSO (a seguito dell'avvenuta iscrizione nel Registro art. 68 C.N.)

Per ottenere i permessi di accesso in porto:

- accedere al "Modulo Lavoro Portuale" di LogIS al seguente link: <u>https://venezia.ilogis.it/lavport</u> <u>N.B. "Nome utente" e "Password" sono le medesime utilizzate per il collegamento al sito Istanze</u> <u>on-line (IOL)</u>
- 2) Inserire i dati anagrafici dei lavoratori dipendenti/ soci / consulenti ed il relativo stato di servizio;
- 3) Accedete dal menù laterale a sinistra alla funzione "Accedi a istanze on-line"
- 4) Dal menù in alto a tendina selezionate "PERMESSO ACCESSO PERSONA" e poi "NUOVO E RINNOVO PERMESSI PERSONE PER L'ANNO 20.."
- 5) Compilare eventuali dati obbligatori (\*) mancanti nel form "ISTANZA" parzialmente precompilato
- 6) Per la selezione dei lavoratori per il quale si richiede l'emissione del permesso di accesso in porto (badge) selezionate la scheda "PERMESSI", disponibile sotto i dati dell'impresa del form online. Allegate per ogni persona (in formato .pdf e/o .jpg):
  - Fotografia formato tessera (solo .jpg)
  - Copia del documento di identità
  - Copia del Codice Fiscale
  - Per il personale extracomunitario allegare copia del permesso di soggiorno
  - Modello di autocertificazione residenza: per coloro che negli ultimi 5 anni hanno avuto residenza in Italia scaricare, compilare e firmare (formato pdf o jpg, massimo 1000 KB). Per coloro che negli ultimi cinque anni sono stati, almeno per un periodo di 6 mesi, residenti all'estero allegare una certificazione o attestazione, rilasciate dalla competente autorità dello Stato estero debitamente legalizzata, corredata di traduzione in lingua italiana autenticata dall'autorità consolare italiana conforme all'originale nelle modalità previste dall'art. 33 del DPR 445/2000, di non aver riportato condanne penali e di non essere destinatario di provvedimenti che riguardano l'applicazione di misure di sicurezza e di misure di prevenzione e di non essere sottoposto a procedimenti penali.

# N.B. I dati dei lavoratori per i quali si richiede l'emissione del permesso devono essere caricati all'interno del MLP prima di procedere con la compilazione del form on-line.

Aggiornato a marzo 2023

Santa Marta, Fabbricato 13 30123 Venezia T +39 041 533 4111 F +39 041 533 4254 C.F. e P.IVA: 00184980274 adspmas@port.venice.it www.port.venice.it PEC: <u>autoritaportuale.venezia@legalmail.it</u>

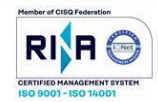

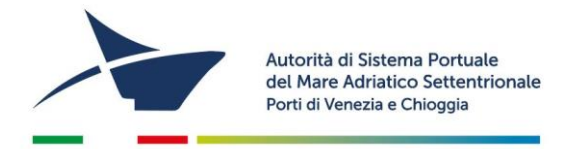

- 7. Premere "PROCEDI" e passate alla scelta della modalità di pagamento dei diritti di segreteria per l'emissione dei permessi. Troverete le seguenti opzioni:
  - Pagamento immediato contestuale all'inoltro dell'istanza
    Scegliendo quest'opzione il pagamento verrà effettuato contestualmente all'invio dell'istanza.
    Verrete reindirizzati al portale My Pay Pago PA per procedere direttamente al pagamento (causale ed importo saranno già compilati)
  - Pagamento differito con avviso di pagamento
    Scegliendo quest'opzione verrà richiesto di generare un avviso di pagamento. Sarà quindi possibile, stampando l'avviso generato, effettuare il pagamento presso tabaccherie, sportelli bancari o tramite il sito della propria banca.

## N.B. L'importo complessivo dei diritti di segreteria da versare è determinato dal numero dei permessi da stampare (€ 20/cad).

Se il form online di precompilazione dell'istanza di rilascio/rinnovo dei permessi è corretta, riceverete un'**email** contenente le **istruzioni per l'invio del modulo firmato** dal legale rappresentante. Qualora il form dovesse essere incompleto, vi verrà inviata un'email contenente le istruzioni per la correzione dei dati presenti nel form.

Quando saranno pronti i permessi riceverete un'email contenente l'appuntamento per il loro <u>ritiro presso</u> <u>I'Ufficio Permess</u>i della scrivente (Santa Marta Fabbricato 13- 30123 Venezia dalle 09:00 alle 12:00)

## Per problemi tecnici contattare l'Help Desk al numero 041 5334195

Aggiornato a marzo 2023

Autorità di Sistema Portuale del Mare Adriatico Settentrionale Porti di Venezia e Chioggia Santa Marta, Fabbricato 13 30123 Venezia T +39 041 533 4111 F +39 041 533 4254 C.F. e P.IVA: 00184980274 adspmas@port.venice.it www.port.venice.it PEC: autoritaportuale.venezia@legalmail.it

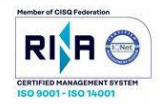